# Recruiting: Apply for a Job

### Employee

#### Avoid printing Workday tip sheets! Bookmark the page instead.

• Skills

- Worker Type
- 6. Click on a job posting title
- 7. Review the Job Description and Job Details
- (Optional) Scroll down to view similar job openings on the right-hand side of the screen
- 9. Click Apply

Note (3): You may only apply for one position at a time.

Transform your

workday

- **10.**Review the on-screen instructions
- **11.(Required)** To complete your application:
  - Under Resume/Cover Letter, click Select files
  - Select the document from your computer and click **Open**
  - (Recommended) Enter a *Comment* to describe your attachment (e.g. CV, resume, cover letter)
  - To attach additional documents, click **Upload** and repeat step 11 as needed

**12.(Required)** If applying for a staff position:

- In the Staff Internal Primary section, select/enter a response to <u>each</u> question
- If prompted with additional fields, follow the on-screen instructions to enter additional details for <u>each</u> additional field
- 13.Scroll down
- 14.(Optional) Enter a comment in the Comment field
- 15.Click Submit
- 16.Click Done

# **View My Applications**

The **My Job Applications** report displays a list of all jobs you applied to and includes: *Date Applied*, *Candidate Recruiting Status*, *Job Title*, *Job Requisition* number, *Supervisory Organization*, *Hiring Manager*, *Location*, and *Recruiter*. You may view the status of your application(s) by following these steps:

### The *Career* worklet, an icon found on your Workday *Home* page, allows current faculty, staff, and temporary employees to find University jobs that are posted, apply online through Workday, and track the status of applications you submitted.

**Note (1):** Student employees apply for University jobs via the Careers website: <u>miami.edu/careers</u>.

This document will walk you through the steps to <u>Apply for a Job</u> and <u>View My Applications</u> using the *Career* worklet.

# Apply for a Job

**Note (2):** This process must be followed to apply successfully for a position.

## Before You Begin

 Have your CV/Resume and additional documents (e.g. cover letter, work samples) in an electronic format (e.g. PDF, Word), ready to attach to your application

## Apply for a Job

- 2. Log into Workday: workday.miami.edu
- From the Workday Home page, click the Career worklet
- 4. Under View, click Find Internal Jobs
- 5. Filter job postings by doing one of the following:
  - In the *Filter By* field, type a keyword (e.g. Radiology, Economics) and press **Enter** on the keyboard, **and/or**
  - - Full/Part-time
    - Hiring Manager
    - Job Category
    - Job Family
    - Job Profiles
    - Organization
    - Primary Location

# Recruiting: Apply for a Job

### Employee

Avoid printing Workday tip sheets! Bookmark the page instead.

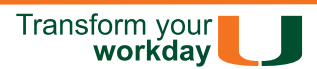

- 1. Log into Workday: workday.miami.edu
- 2. Click the Career worklet
- 3. Under View, click My Applications
- 4. Locate your desired application and take note of the *Candidate Recruiting Status* column